## Web端如何在基础数据库修改油料数据(文档)

用户登录互海通Web端,依次点击进入"系统设置→基础数据→油料管理"界面,点击需要修改的油料信息右侧的"编辑"键,进入编辑油料界面,按需求修改油料信息后点击"确定",则油料数据修改成功。

| 皋        | 海务管理                    |     | 备件管理 | 1 物料管理 油料管                  | 理 海图管理 体松     | 清单 职位证书配置 | 船舶证书配置 公司联系方式配置 船员                                         | 6分组  |                |         |     |                       |       |          |              |
|----------|-------------------------|-----|------|-----------------------------|---------------|-----------|------------------------------------------------------------|------|----------------|---------|-----|-----------------------|-------|----------|--------------|
| ⋒        | 船舶事件                    |     | 新増   | ●入 号出 道                     | 用船舶复制 从标准油    | 料添加       |                                                            |      |                |         |     | 19                    | 起汞关键字 |          | <b>推荐</b> 重型 |
| 8        | 通讯录                     |     | #    | 油料名称                        | 规格            | 计量单位      | 适用船舶 ▼                                                     | 品牌系列 | 生产厂家           | 油品分类 👻  | 有效▼ | 来源 ▼                  | 操作    |          |              |
| <u>گ</u> | 电子签章                    |     | 1    | 主机滑油                        | 220           | KG        | 互海1号,互海2号,油化1号,蓝海号(高银),微百汇,新<br>海1号(赵旭东),互海动力(张改变),鱼鱼1号(杨芬 | 中石化  | 道达尔            |         | 有效  | 自建                    | 编辑    | 适用范围     | 亨用           |
| ٥        | 系统设置                    | ~   | 2    | 低温抗磨液压油L-HV 1<br>00         | 209L/桶        | 桶         | 宁波互海运1号,互海1号,互海2号,互海运1,互海运,<br>互海3,龙门,互海3号,油化1号,蓝海号(高银),微百 | 长城   | と、「「<br>长城润滑油」 | 活命安修叹的油 | 有效  | <b>3冊4月 1月</b><br>标准库 | 编辑    | 适用范围   作 | 亭用           |
|          | 角色权限                    |     | 3    | 低温抗磨液压油L-HV1<br>5           | 209L/桶        | 桶         |                                                            | 长城   | 长城润滑油          | 滑油      | 有效  | 标准库                   | 编辑    | 适用范围(    | 亭用           |
| [        | 用户管理                    |     | 4    | 康明斯机油蓝至尊CF-1<br>5W40        | 18U桶          | 桶         |                                                            | 康明斯  | 康明斯机油          | 滑油      | 有效  | 标准库                   | 编辑    | 适用范围 作   | 亭用           |
|          | 基础数据备件管理                | ~   | 5    | 昆仑CH-4 15W-40柴油<br>机油       | 16kg/20L/桶    | 桶         |                                                            | 昆仑   | 昆仑润滑油          | 滑油      | 有效  | 标准库                   | 编辑    | 适用范围   何 | 亭用           |
|          |                         |     | 6    | 昆仑DCA5040船用气缸<br>油          | 910kg/桶       | 桶         |                                                            | 昆仑   | 昆仑润滑油          | 滑油      | 有效  | 标准库                   | 编辑    | 适用范围(    | 亭用           |
|          | 物料管理                    |     | 7    | 昆仑DCA5040船用气缸<br>油 170kg/钢桶 | 170kg/钢桶      | 桶         |                                                            | 昆仑   | 昆仑润滑油          | 滑油      | 有效  | 标准库                   | 编辑    | 适用范围 作   | 亭用           |
| 1,       | 油料管理                    |     | 8    | 昆仑DCA5070H船用气<br>缸油         | 1000L/930kg/桶 | 桶         |                                                            | 昆仑   | 昆仑润滑油          | 其他      | 有效  | 标准库                   | 编辑    | 适用范围   何 | 亭用           |
|          | 依次点击<br><sup>体检清单</sup> | 进入油 | 料管理界 | CDCA5070H船用气<br>170kg/钢桶    | 170kg/钢桶      | 桶         | 远洋1号(贺春旭)                                                  | 昆仑   | 昆仑润滑油          | 滑油      | 有效  | 标准库                   | 编辑    | 适用范围   ( | 亭用           |
|          | 职位证书配                   | e   | 10   | 昆仑DCB4030H中速筒<br>状活塞柴油机油    | 910kg/桶       | 桶         |                                                            | 昆仑   | 昆仑润滑油          | 其他      | 有效  | 标准库                   | 编辑    | 适用范围     | 亭用           |

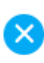

## 注:历史单据中将引用此油料信息,请谨慎修改!

| 油料名称*         |       | 规格 *   |      |    |  |  |  |  |  |  |
|---------------|-------|--------|------|----|--|--|--|--|--|--|
| 主机滑油          |       | 220    |      |    |  |  |  |  |  |  |
| 计量单位*         |       | 油品分类 * |      |    |  |  |  |  |  |  |
| KG            |       | 其他     |      |    |  |  |  |  |  |  |
| 生产厂家          |       | 品牌系列   |      |    |  |  |  |  |  |  |
| 這达尔           |       | 中石化    |      |    |  |  |  |  |  |  |
| 排序号(数字越小越靠前)* |       | 公司自有编码 |      |    |  |  |  |  |  |  |
| 0             |       | 请填写    |      |    |  |  |  |  |  |  |
| 描述            |       |        |      |    |  |  |  |  |  |  |
| 请填写           |       |        |      |    |  |  |  |  |  |  |
| 报价参数 添加参数     |       |        |      |    |  |  |  |  |  |  |
| No. 参数名称      | 计量单位  |        | 参考值  | 操作 |  |  |  |  |  |  |
| 1 A           | ml/m³ |        | 500  | 8  |  |  |  |  |  |  |
| 2 В           | ml/m³ |        | 800  | 8  |  |  |  |  |  |  |
| 3 C           | ml/m³ |        | 2000 | 8  |  |  |  |  |  |  |

◆ 3、按需求修改油料信息后点击"确定"

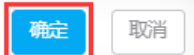